# คู่มือการใช้งานโปรแกรม HCM

## Performance Management

บันทึกปิดการประเมิน

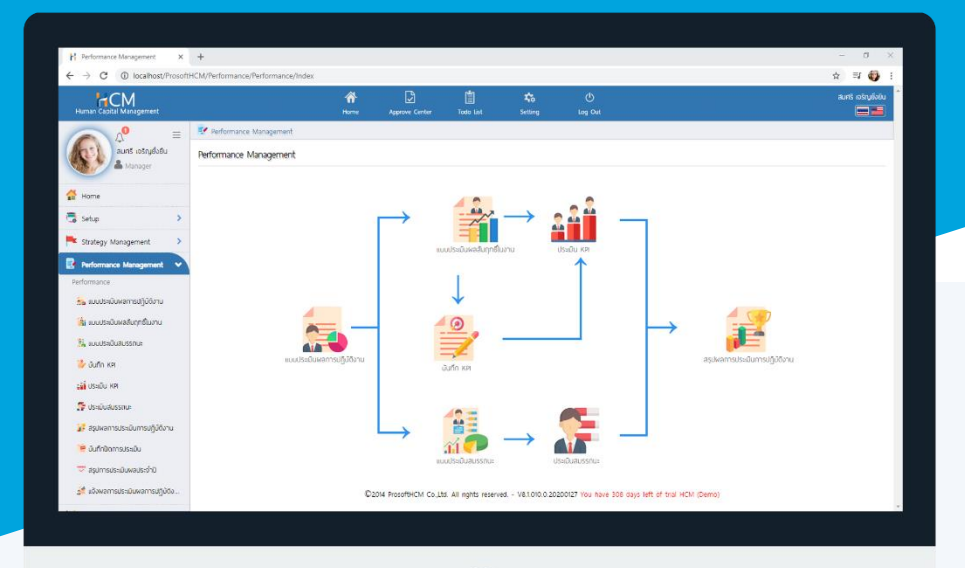

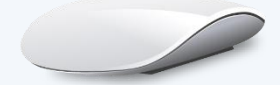

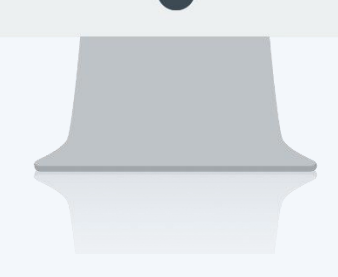

## สารบัญ

#### Performance Management

| บันทึกปิดการประเมิน   | 1 |
|-----------------------|---|
| ผลจากการปิดการประเมิน | 1 |
| General               | 2 |
| Close Assessment      | 3 |

### ์บันทึกปิดการประเมิน

้ใช้สำหรับปิดการประเมินการปฏิบัติงานของพนักงาน เพื่อจะสรุปผลการประเมินประจำปีเป็นอย่างไร ซึ่งจะทำให้แบบ ประเมินที่ถูกปิด ไม่สามารถดำเนินการประเมินเอกสารต่อได้

#### ผลจากการปิดการประเมิน

- ไม่สามารถสร้างแบบประเมินผลสัมฤทธิ์ในรอบการประเมินที่ถูกปิดไปแล้วได้
- ไม่สามารถสร้างแบบประเมินสมรรถนะในรอบการประเมินที่ถูกปิดไปแล้วได้
- ไม่สามารถบันทึก KPI ในรอบการประเมินที่ถูกปิดไปแล้วได้
- ไม่สามารถประเมิน KPI ในรอบการประเมินที่ถูกปิดไปแล้วได้
- ไม่สามารถประเมินสมรรถนะ ในรอบการประเมินที่ถูกปิดไปแล้วได้
- ไม่สามารถแก้ไข/อนุมัติ เอกสารสรุปผลการประเมินปฏิบัติงาน ในรอบการประเมินที่ถูกปิดไปแล้วได้
- เอกสารที่ค้างประเมิน/รออนุมัติ หลังจากปิดการประเมินแล้ว ระบบจะถือว่าเป็นโมฆะทั้งหมด และไม่นำคะแนนของ เอกสารเหล่านั้นมาแสดง

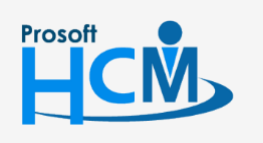

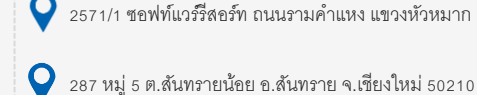

♀ 2571/1 ซอฟท์แวร์รีสอร์ท ถนนรามคำแหง แขวงหัวหมาก เขตบางกะปี กรุงเทพฯ 10240

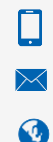

02-402-6560, 081-359-7687

support@prosofthcm.com

| ประจำปี                           | : เลือกปีที่ต้องการปิดการประเมิน                                                    |
|-----------------------------------|-------------------------------------------------------------------------------------|
| แบบประเมินผลการปฏิบัติงาน         | : เลือกแบบประเมินผลการปฏิบัติงานที่ต้องการปิดโดย Click 🗮                            |
| รอบการประเมิน                     | : เลือกรอบการประเมินที่ต้องการปิด (ดึงจากแบบประเมินผลการปฏิบัติงาน)                 |
| ช่วงประเมินผลการปฏิบัติงาน        | : แสดงช่วงประเมินผลการปฏิบัติงานตามการเลือกแบบประเมินผลการปฏิบัติงาน                |
| เมื่อเลือกช่วงข้อมลเรียบร้อยแล้วใ | ห้ Click <b>Q แสดงรายละอัยดการประเมิน</b> เพื่อแสดงรายละเอียดของแต่ละแบบประเบิน ว่า |

#### มีแบบประเมินและพนักงานท่านใดที่ยังค้างประเมินอยู่

|                                                                                       | ประเมิน (i)                                                                                                    |            |            |                                                                    | องค์กร (1)                                                                                                    | [5001] บริษัท ตัวอย่า                                                                                         | าง จำกัด                                                                                                    |                                                                                                    |                           |
|---------------------------------------------------------------------------------------|----------------------------------------------------------------------------------------------------|------------|------------|--------------------------------------------------------------------|----------------------------------------------------------------------------------------------------|----------------------------------------------------------------------------------------------------|----------------------------------------------------------------------------------------------------|----------------------------------------------------------------------------------------------------|---------------------------|
|                                                                                       |                                                                                                    |            |            |                                                                    |                                                                                                    |                                                                                                    |                                                                                                    | 🖺 Save                                                                                                    | <b>×</b> (                |
| General                                                                               | Close Assessment                                                                                                    | Attachment |            |                                                                    |                                                                                                    |                                                                                                    |                                                                                                    |                                                                                                    |                           |
|                                                                                       | ประจำปี *                                                                                                    |            |            | 2019                                                               | ~                                                                                                    |                                                                                                    |                                                                                                    |                                                                                                    |                           |
|                                                                                       | แบบประเมินพลการปฏิบัติงาน •<br>รอบการประเมิน •<br>ช่วงประเมินพลการปฏิบัติงาน                                                                                                    |            |            | PMA201912-0001                                                     | I                                                                                                    | แบบประเมินพนักงานร                                                                                            | ะดับปฏิบัติการ                                                                                                    |                                                                                                    |                           |
|                                                                                       |                                                                                                    |            |            | 1                                                                  | ~                                                                                                    |                                                                                                    |                                                                                                    |                                                                                                    |                           |
|                                                                                       |                                                                                                    |            |            | 01/11/2019                                                         |                                                                                                    | ถึง 25/12/2019                                                                                                |                                                                                                    |                                                                                                    |                           |
| วันที่ส่งผลการประเมิน                                                                 |                                                                                                    |            | 01/11/2019 |                                                                    | <b>Q</b> แสดงรายละ                                                                                                    | เอียดการประเมิน                                                                                               |                                                                                                    |                                                                                                    |                           |
| 4 🤱 Human                                                                             | Capital Management                                                                                                    |            |            |                                                                    | สื่อมหรือ รอบ                                                                                                    | a contonen                                                                                                    | 10.100.000                                                                                                    | ນັດແມ່ດີ ແລະ                                                                                                    | 1011 <sup>2</sup> 1000000 |
| 📃 พนัก                                                                                | างานที่ไม่มีแบบประเมินพลสัมฤทธิ์ในงา                                                                                                    | nu (36)    |            | รหลพบกงาน                                                          | ช่อพนกงาน                                                                                                    | ลงกัดหน่วยงาน                                                                                                 | บระเภทพนกงาน                                                                                                    | หวหมางาน                                                                                                    | เลขาเอกลาร                |
|                                                                                       | b                                                                                                    |            |            |                                                                    |                                                                                                    |                                                                                                    |                                                                                                    |                                                                                                    |                           |
| 📄 พนัก                                                                                | เงานที่ไม่มีแบบประเมินสมรรถนะ (36)                                                                                                    |            |            | 60-002                                                             | นายสมรักษ์ เจริญยั่                                                                                                    | . บริหาร                                                                                                    | พนักงานรายเดือน                                                                                                    | นายสมศักดิ์ เจริญยั่                                                                                                    |                           |
| 📄 wün                                                                                 | เงานที่ไม่มีแบบประเมินสมรรถนะ (36)<br>ประเมินพลลัมฤทธิ์ในงานที่ค้างประเมิน                                                                                                    | 1          |            | 60-002<br>60-004                                                   | นายสมรักษ์ เจริญยั่<br>นายสมสมร โชคดี                                                                                              | . บริหาร<br>ฝ่ายบัญชีและการเงิน                                                                               | พนักงานรายเดือน<br>พนักงานรายเดือน                                                                                                | นายสมศักดิ์ เจริญยั่<br>นายสมรักษ์ เจริญยั่                                                                                                    |                           |
| שעמה<br>ווטטע<br>ש ווטטע                                                              | เงานที่ไม่มีแบบประเมินสมรรถนะ (36)<br>ประเมินพลลัมฤทธิ์ในงานที่ค้างประเมิน<br>ประเมินสมรรถนะที่ค้างประเมิน                                                                                                    | 1          |            | 60-002<br>60-004<br>60-005                                         | นายสมรักษ์ เจริญยี่<br>นายสมสมร โชคดี<br>นายสมหมาย การดี                                                                           | ี้ บริหาร<br>ฟ้ายบัญชีและการเงิน<br>ฟ้ายการผลิต                                                               | พนักงานรายเดือน<br>พนักงานรายเดือน<br>พนักงานรายเดือน                                                                             | นายสมศักดิ์ เจริญยั่<br>นายสมรักษ์ เจริญยั่<br>นายสมรักษ์ เจริญยั่                                                                                   |                           |
| wūn<br>ແບບເ<br>■ ແບບເ<br>■ ແບບເ<br>                                                   | เงานที่ไม่มีแบบประเมินสมรรถนะ (36)<br>ประเมินผลล้มฤทธิ์ในงานที่ค้างประเมิน<br>ประเมินสมรรถนะที่ค้างประเมิน<br>วหน้างานประเมิน                                                                                               | 1          |            | 60-002<br>60-004<br>60-005<br>60-006                               | นายสมรักษ์ เจริญยั่<br>นายสมสมร โชคดี<br>นายสมหมาย การดี<br>นางสาวสมฤดี รักษา                                                      | . บริหาร<br>ฝ่ายบัญชีและการเงิน<br>ฝ่ายการพลิต<br>แผนกสรรหากรัพยา                                             | พนักงานรายเดือน<br>พนักงานรายเดือน<br>พนักงานรายเดือน<br>พนักงานรายเดือน                                                          | นายสมศักดิ์ เจริญยั่<br>นายสมรักษ์ เจริญยั่<br>นายสมรักษ์ เจริญยั่<br>นางสมศรี เจริญยั่งยืน                                                          |                           |
| wuัn                                                                                  | เงานที่ไม่มีแบบประเมินสมรรถนะ (36)<br>ประเมินผลล้มฤทธิ์ในงานที่ค้างประเมิน<br>ประเมินสมรรถนะที่ก้างประเมิน<br>วหน้างานประเมิน<br>เข้างานประเมินด้วเอง<br>เจ้นๆช้างเผนม                                                      | 1          |            | 60-002<br>60-004<br>60-005<br>60-006<br>60-008                     | นายสมรักษ์ เจริญย้<br>นายสมสมร โชคดี<br>นายสมหมาย การดี<br>นางสาวสมฤดี รักษา<br>นายสมจัด รักดี                                     | . บริหาร<br>ฝ่ายบัญชีและการเงิน<br>ฝ่ายการผลิด<br>แผนกสรรหากรัพยา<br>แผนกพลิดชิ้นส่วนเกี                      | พนักงานรายเดือน<br>พนักงานรายเดือน<br>พนักงานรายเดือน<br>พนักงานรายเดือน<br>พนักงานรายเดือน                                       | นายสมศักดิ์ เจริญยั่<br>นายสมรักษ์ เจริญยั่<br>นายสมรักษ์ เจริญยั่<br>นางสมศรี เจริญยั่งยืน<br>นายสมหมาย การดี                                       |                           |
| wuīn<br>ווווווו<br>א פון ווווווו<br>א פון<br>ש ש<br>ש<br>ש<br>ש<br>ש<br>ש<br>ש<br>ש   | เงานที่ไม่มีแบบประเมินสมรรถนะ (36)<br>ประเมินผลลัมฤทธิ์ในงานที่ค้างประเมิน<br>ประเมินสมรรถนะที่ค้างประเมิน<br>วหน้างานประเมิน<br>เน้ทงานประเมินตัวเอง<br>เกี่ยวข้องประเมิน<br>เกี่ยวข้องประเมิน                             | 1          |            | 60-002<br>60-004<br>60-005<br>60-006<br>60-008<br>60-009           | นายสมรักษ์ เจริญย้<br>นายสมสมร โชคดี<br>นายสบหมาย การดี<br>นางสาวสมฤดี รักษา<br>นายสมจัด รักดี<br>นายสมโชค มั่งมี                  | บริหาร<br>ฟ้ายบัญชีและการเงิน<br>ฟ้ายการผลิด<br>แผนกสรรหากรัพยา<br>แผนกพลิดชิ้นส่วนเกี                        | พนักงานรายเดือน<br>พนักงานรายเดือน<br>พนักงานรายเดือน<br>พนักงานรายเดือน<br>พนักงานรายเดือน<br>พนักงานรายเดือน                    | นายสมศักดิ์ เจริญยี่<br>นายสมรักษ์ เจริญยี่<br>นายสมรักษ์ เจริญยี่<br>นางสมศรี เจริญยี่งยืน<br>นายสมหมาย การดี<br>นายสมจิด รักดี                     |                           |
| ແບບເ<br>ແບບເ<br>ພີ່ ແບບເ<br>ພີ່ ແບບເ<br>ພີ່ ຫຼື<br>ຫຼື<br>ເດີ<br>ເດີ<br>ເດີ<br>ແດງເປລ | เงานที่ไม่มีแบบประเมินสมรรถนะ (36)<br>ประเมินผลลัมฤทธิ์ในงานที่ค้างประเมิน<br>ประเมินสมรรถนะที่ค้างประเมิน<br>วหน้างานประเมินตัวเอง<br>เที่ยวข้องประเมิน<br>ภำหน้าที่ฝ่ายบุลคลประเมิน<br>ผลการประเมินการปภิบัดิงานที่ยังไปถ | nouŭā      |            | 60-002<br>60-004<br>60-005<br>60-006<br>60-008<br>60-009<br>60-010 | นายสมรักษ์ เจริญย์<br>นายสมสมร โชคดี<br>นายสมหมาย การดี<br>นางสาวสมฤดิ รักษา<br>นายสมชิด รักดี<br>นายสมชิค นั่งบี<br>นายสมชิค มาไว | บริหาร<br>ฟ้ายบัญชีและการเงิน<br>ฟ้ายการผลิด<br>แผนกสรรหาทรัพยา<br>แผนกผลิดชิ้นส่วนเกี<br>แผนกผลิดชิ้นส่วนเกี | พนักงานรายเดือน<br>พนักงานรายเดือน<br>พนักงานรายเดือน<br>พนักงานรายเดือน<br>พนักงานรายเดือน<br>พนักงานรายเดือน<br>พนักงานรายเดือน | นายสมศักดิ์ เจริญยี่<br>นายสมรักษ์ เจริญยี่<br>นายสมรักษ์ เจริญยี่<br>นางสมศรี เจริญยั่งยืน<br>นายสมหมาย การดิ<br>นายสมหมาย การดิ<br>นายสมหมาย การดิ |                           |

#### การตรวจสอบรายชื่อพนักงาน

- 🤱 Human Capital Management
- : เลือกเมื่อต้องการตรวจสอบรายชื่อพนักงานทั้งหมด
- : เลือก ⋿ เมื่อต้องการตรวจสอบในแต่ละเมนูย่อย
- : เลือก 🗖 เมื่อต้องการตรวจสอบมิติการประเมินสมรรถนะ ที่มีการค้างประเมิน

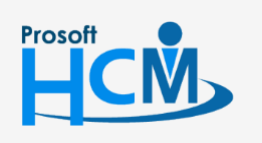

♀ 2571/1 ซอฟท์แวร์รีสอร์ท ถนนรามคำแหง แขวงหัวหมาก เขตบางกะปี กรุงเทพฯ 10240

02-402-6560, 081-359-7687

support@prosofthcm.com

#### บันทึกปิดการประเมิน : Close Assessment

เลือก 🗹 บิดการประเมิน จากนั้นเลือกผู้รับผิดชอบปิดการประเมินโดย Click 듣 และระบุรายละเอียดการปิดการประเมิน

เพิ่มเติม (ถ้ามี) จากนั้น Click 🕒 รลงย 🗡 เพื่อบันทึกปิดการประเมิน

| rformance > ບັບ!                                                                                                    | ทึกปิดการประเมิน > เพิ่มบันทึกปิด                                                                                                    | 111505-100                                                                                                    |                                                                            |                     |     |            |                            |                                                          |
|----------------------------------------------------------------------------------------------------|----------------------------------------------------------------------------------------------------|----------------------------------------------------------------------------------------------------|----------------------------------------------------------------------------|---------------------|-----|------------|----------------------------|----------------------------------------------------------|
| นทึกปิดการปร                                                                                                    | ระเมิน (i)                                                                                                    |                                                                                                    |                                                                            |                     |     | องค์กร (1) | [5001] บริษัท ตัวอย่าง จ่  | ากัด                                                     |
|                                                                                                    |                                                                                                    |                                                                                                    |                                                                            |                     |     |            | 🖺 Save 🗸                   | X Clos                                                   |
| General                                                                                                    | Close Assessment                                                                                                    | Attachment                                                                                                    |                                                                            |                     |     |            |                            |                                                          |
| Note<br>การปิดการปร<br>- ไม่สามารถส<br>- ไม่สามารถส<br>- ไม่สามารถน<br>- ไม่สามารถน<br>- ไม่สามารถน<br>- ไม่สามารถน<br>- เอกสารที่ก้า<br>- ปิดการประเมิน<br>- ปิดการประเมิน<br>- มิดการประเมิน<br>- มิดการประเมิน | ะเบินจะส่งผลให้<br>ร้างแบบประเบินผลลัมฤทธิ์ในรอบ<br>เร้างแบบประเบินสับรรถบะในรอบท<br>เขทึก KPI ในรอบการประเบินที่ดูท<br>โระเบิน KPI ในรอบการประเบิ<br>ที่ใช/อนุมัติ เอกสารสรุปผลการประ<br>กปัน/อนุมัติ เอกสารสรุปผลการประ<br>เป็น<br>เป็น<br>เป็น | าารประเมินที่ถูกปิดไปแล้วได้<br>เรประเนินที่ถูกปิดไปแล้วได้<br>มิดไปแล้วได้<br>เก็ถูกปิดไปแล้วได้<br>ะเมินปฏิบัติงาน ในรอบการเ<br>เรประเมินแล้ว ระบบจะทือว่า | ประเมินที่ถูกปิดไปแล้วได้<br>เป็นโมขะทั้งหมด และไม่นำคะแบบขอ<br>09/03/2020 | วเอกสารเหล่านั้นมาแ | สดง |            |                            |                                                          |
| รายละเอียด                                                                                                    |                                                                                                    | :                                                                                                    |                                                                            |                     |     |            |                            |                                                          |
|                                                                                                    |                                                                                                    |                                                                                                    |                                                                            |                     |     |            |                            |                                                          |
| สรุปรายละเอีย                                                                                                    | ขดการประเมิน                                                                                                    |                                                                                                    |                                                                            |                     |     |            |                            |                                                          |
| สรุปรายละเอีย<br>พนักงานในรอเ                                                                                                    | ขดการประเมิน<br>มการประเมินทั้งสิ้น                                                                                                    |                                                                                                    |                                                                            |                     |     |            | 5                          | รายการ                                                   |
| สรุปรายละเอีย<br>พนักงานในรอเ<br>แบบประเมินพล                                                                                                    | ขดการประเมิน<br>มการประเมินทั้งสิ้น<br>สัมฤทธิ์ในรอบการประเมินทั้งสิ้น                                                                                                    |                                                                                                    |                                                                            |                     |     |            | 5                          | รายการ<br>รายการ                                         |
| สรุปรายละเอีย<br>พนักงานในรอบ<br>แบบประเมินพล<br>แบบประเมินสม:                                                                                                    | มดการประเมิน<br>มการประเมินทั้งลิ้น<br>สัมฤทธิ์ในรอบการประเมินทั้งสิ้น<br>รรถนะในรอบการประเมินทั้งสิ้น                                                                                                    |                                                                                                    |                                                                            |                     |     |            | 5<br>5<br>2                | รายการ<br>รายการ<br>รายการ                               |
| สรุปรายละเอีย<br>พนักงานในรอเ<br>แบบประเมินผล<br>แบบประเมินสม:<br>แบบประเมินสม                                                                                                    | ມດກາรประเมิน<br>มการประเมินทั้งลิ้น<br>ลัมฤทธิ์ในรอบการประเมินทั้งสิ้น<br>รรถนะในรอบการประเมินทั้งสิ้น<br>ลัมฤทธิ์ที่ก้างประเมินในรอบการปร                                                                                                    | ะเมินกังสับ                                                                                                    |                                                                            |                     |     |            | 5<br>5<br>2<br>2           | รายการ<br>รายการ<br>รายการ<br>รายการ                     |
| สรุปรายละเอีย<br>พนักงานในรอบ<br>แบบประเมินผล<br>แบบประเมินสม<br>แบบประเมินผล<br>แบบประเมินสม                                                                                                    | มดการประเมิน<br>มการประเมินทั้งสิ้น<br>ลัมฤทธิ์ในรอบการประเมินทั้งสิ้น<br>รรถนะในรอบการประเมินในรอบการปร<br>รรถนะที่ค้างประเมินในรอบการประ                                                                                                    | ะเมินทั้งสิ้น<br>มินทั้งสิ้น                                                                                                    |                                                                            |                     |     |            | 5<br>5<br>2<br>2<br>0      | รายการ<br>รายการ<br>รายการ<br>รายการ<br>รายการ           |
| สรุปรายละเอีย<br>พนักงานในรอบ<br>แบบประเป็นฟล<br>แบบประเป็นสม<br>แบบประเป็นสม<br>เบบประเป็นสม<br>เอกสารสรุปพล                                                                                                    | มดการประเมิน<br>อารประเมินทั้งสิ้น<br>ลันฤทธิ์ในรอบการประเมินทั้งสิ้น<br>รรถนะในรอบการประเมินในรอบการปร<br>สัมฤทธิ์ที่ก้างประเมินในรอบการประ<br>รรถนะที่ค้างประเมินในรอบการประ                                                                    | ะเมินทั้งสิ้น<br>มินทั้งสิ้น<br>เ่งสิ้น                                                                                                    |                                                                            |                     |     |            | 5<br>5<br>2<br>2<br>0<br>1 | รายการ<br>รายการ<br>รายการ<br>รายการ<br>รายการ<br>รายการ |

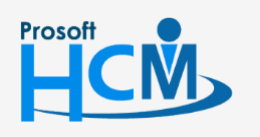

2571/1 ซอฟท์แวร์รีสอร์ท ถนนรามคำแหง แขวงหัวหมาก เขตบางกะปี กรุงเทพฯ 10240

02-402-6560, 081-359-7687

support@prosofthcm.com

www.prosofthcm.com